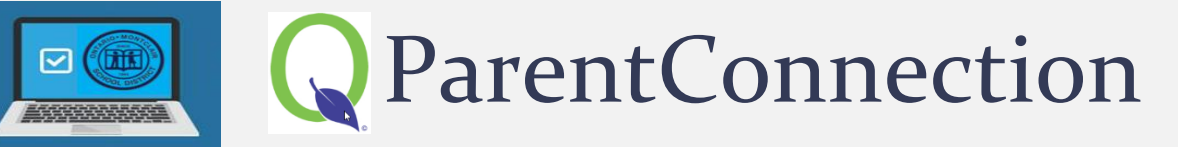

## ACCESS THE Q PARENT PORTAL APP ON A COMPUTER OR MOBILE DEVICE

QParentConnection is a web-based application that allows parents to **stay informed** and **engaged with their children's education**. Using a confidential PIN and password, parents can <u>re-enroll</u> their children in the Ontario-Montclair School District for this school year!

- **1.** In the address bar of your internet browser, type **<u>parentconnect.omsd.net</u>**.
- 2. Select a preferred Language in the upper-right corner of the screen.
- 3. Enter your confidential PIN and Temporary Password then click Log In.
  - Click Forgot Your PIN? to retrieve your PIN.
  - Click Forgot Your Password? to retrieve your password.

The main page will appear:

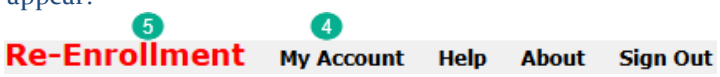

- 4. Click on **My Account** to **change** your temporary **password** and update your email address.
- 5. Click on **Re-Enrollment** to begin the student and contact update.

## UPDATE CONTACT AND STUDENT INFORMATION

The page opens to the **Re-Enrollment Review**. Please **click** on each **parent** and **student** link to <u>review and fill in</u> the <u>required fields</u>. You will need to:

- Click "Add" to enter new information and the "X" to delete.
- Select the checkbox to certify and then click "Submit" to proceed to the next step until the registration is complete.

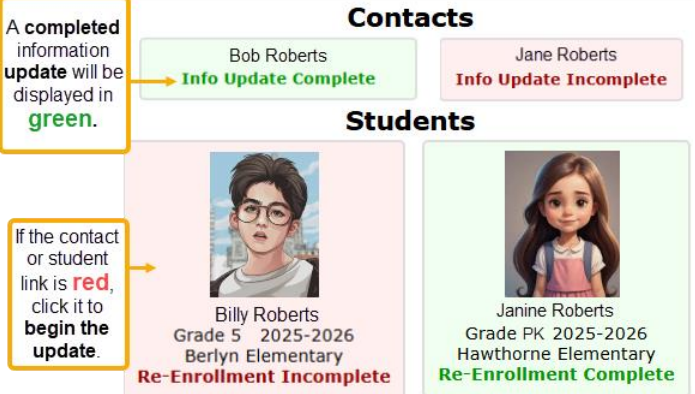

## COMPLETE THE PARENT INFO UPDATE FOR EACH CONTACT:

- Step 1 Demographics
- Step 2 Household Questionnaire

## COMPLETE THE **STUDENT RE-ENROLLMENT** FOR EACH STUDENT:

- Step 1 Demographics
- Step 2 Emergency Contacts
- Step 3 Health Info
- Step 4 Releases & Authorizations
- Step 5 Upload Documents
- Step 6 Signature

Once each parent and student update is finished, the status should read "<u>Info Update Complete</u>" or "Re-Enrollment Complete."

| PIN 1                                  |
|----------------------------------------|
| Enter PIN                              |
| Password 2                             |
| Enter password                         |
|                                        |
| Login 3                                |
| Forget Your PIN? Forget Your Password? |